## SISI \* AMS2 USER MANUAL \* RELEASE 10.0

### AINQ \* A3000 CUT AND SOLD INQUIRY

This program allows you to look up Cut and Sold information. This shows the amounts you have accumulated for the following:

H (hold) units on credit hold or hold for confirmation

O (order) accumulate order units, all status except C (cancel)

C (cut) accumulated cuts

- B (balance) cut units minus order units
- I (inventory) receipts minus invoiced units

It also shows you totals for the above. AMS2 Data Base; Styles Data Set; Files: none

#### OPTIONS

- 49 Screens get size headings
- 185 300 no credit holds
- 242 Price per dozen
- 268 A3000 planned issued combo
- 360 A3000 available inv
- 390 A3000 show A&P inv (allocated and open)
- 400 Style/clr becomes model/dm
- 465 Option for importers
- 605 3000 sorts output by color
- 625 Sort on style/color/dim
- 722 D3000 include 'A' status WIP
- 810 Print units & dol in dozen
- 981 Sel-seas-style (Canadian)
- 1016 Will show size headings
- 1113 3000 get cred-hld fr lines
- 1114 3000 get allocated fr lne
- 1324 1100 one size only
- 1491 A3000 total only
- 1529 Avail/cr checking custom
- 1619 3000 show style status

After selection is made, the screen will prompt:

- Totals line only (Y/N): (if option 1491 is on)
- Style or Style/Clr
- Type in style number (8 positions) and/or color (4 positions)

(SSSSSSSSCCCC)

If style has less than 8 positions spaces must be input by hitting space bar. If color has less than 4 positions spaces must be input. \*Color is not mandatory - after inputting style hit return and all colors for that style may be viewed.

Press return.

## S I S I \* AMS2 USER MANUAL \* RELEASE 10.0

Screen will display data for the style and all the colors or just the style/clr selected. AINQ \* A3000 \* CUT AND SOLD INQUIRY

If there are more colors you wish to see, screen says more colors?

Type in Y or N (return - default is Y).

Screen shows remaining colors of that style (if you said yes or hit return). If you answered no it will show style totals.

Repeat procedure to see another style.

End cut and sold inquiry, screen says enter style or style/clr type in a '//' (double slash). Program returns to AINQ menu.

To switch to another inquiry screen, at the style or style/clr prompt type in 'NX2' for WIP, "NX3' for customer status, 'NX4' for fabric master, 'NX5' for N/A search, 'NX6' for invoice inquiry, 'NX7' for credit memo inquiry. NXE to end the program.

Tables:SDStyle dimension sort67JE size scale (custom)

# SISI \* AMS2 USER MANUAL \* RELEASE 10.0

| Bit Connection Retup Macro Window Help         STYLE:       12802       HOUSE 50         (1)       (2)       (3)       (4)       (5)       (6)       (7)       (8)       (9)       (10)       (11)       (12) TOTAL         HBRDIK       GAR GRICS       FO- FP:       SEA:       DIV:01       DESCRIPTOY       /CODY       PRICE:       15.00         NEXT:       11/01/96       FCST:       1000       PLAN:       RCTS:       SHPD:         18       18       18       18       18       72         18-       18-       18-       18-       72         18-       18-       18-       18-       72         18-       18-       18-       18-       72         18-       18-       18-       72         18-       18-       18-       72         18-       18-       18-       72         18-       18-       18-       72         13-       3-       23       SHPD:       12         13-       3-       3-       3-       3-         13-       3-       3-       3-       3-         18       14                                                                                                    | hp3000.+fw - R             | aflection f   | 计折尸     |               |        |             |                  |             |           | _ 8   |
|----------------------------------------------------------------------------------------------------|----------------------------|---------------|---------|---------------|--------|-------------|------------------|-------------|-----------|-------|
| STYLE:       22802       HOUSE 50         (1)       (2)       (3)       (4)       (5)       (6)       (7)       (8)       (9)       (10)       (11)       (12)       TOTAL         PLREBLK       GAR GRACS       FO BP:       SEAT       DIV:01       DESCREDDY       /CODY       PRICE:       15.00         NEXT:       11/01/96       FCST:       1000       PLAN:       RCTS:       SHPD:         18       18       18       18       72         18-       18-       18-       18-       72         18-       18-       18-       72         18-       18-       18-       72         18-       18-       18-       72         18-       18-       18-       72         18-       18-       18-       72         13-       13-       72-       13-         13-       13-       13-       13-         13-       13-       13-       13-         13-       13-       13-       13-         13-       13-       13-       13-         13-       13-       13-       13-         14-                                                                                                    | e <u>E</u> dit <u>C</u> on | nection 2     | Setup 1 | Macr <u>o</u> | Window | Help        |                  |             |           |       |
| STYLE:       212602       HOUSE 50         (1)       (2)       (3)       (4)       (5)       (8)       (7)       (8)       (9)       (10)       (11)       (12)       TOTAL         ELR:       BAR 69:CS       CO.E9P:       SEA:1       DIV:01       DESC:CODY       /CODY       PAICE:       15.00         NEXT:       11/01/98       FCST:       1000       PLAN:       RCTS:       SHPD:         18       18       18       18       18       72         18       18       18       18       72         18       18       18       18       72         18       18       18       18       72         18       18       18       72         18       18       18       72         18       18       18       72         19:01       0ESC: CO-GP:       SEA:1       DIV:01       DESC: TAVARUA //DBPANTS       PRICE:       15.00         NEXT:       11/15/96       FCST:       PLAN:       RCTS:       23       SHPD:       12         13-       3-       26       3-       3-       35-       35-         13- <td< td=""><td>0 🗃 🖬 🧉</td><td>5 En 18</td><td>-0-</td><td>10 🕨</td><td>• 12</td><td></td><td></td><td></td><td></td><td></td></td<>                                                                                                    | 0 🗃 🖬 🧉                    | 5 En 18       | -0-     | 10 🕨          | • 12   |             |                  |             |           |       |
| 111       (2)       (3)       (4)       (5)       (6)       (7)       (8)       (9)       (10)       (11)       (12)       TOTAL         ELR: BLK       GAR       GP: CS       CO-GP:       SEA:       DIV: Of       DESC:       CODY       PRICE:       15.00         NEXT:       11/01/96       FCST:       1000       PLAN:       RCTS:       SHPD:         18       18       18       18       18       72         18-       18-       18-       18-       72-         CLR: HHT       GAR       GP: CS       CO-GP:       SEA:       DIV: Of       DESC:       TAVARUA       /OBPANTS       PRICE:       15.00         NEXT:       11/15/96       FCST:       PLAN:       RCTS:       23       SHPD:       12         18-       18-       18-       13-       13-       13-       13-       13-       13-       13-       13-       13-       13-       13-       13-       13-       13-       13-       13-       13-       13-       13-       13-       13-       13-       13-       13-       13-       13-       13-       13-       13-       14-       14-       14-                                                                                                    | STVLE                      | 2128          | 12      |               | ноц    | SE 50       |                  |             |           |       |
| LR:BLK         GAR         GP:GS         CO-GP:         SEA: 1         DIV:O1         DESC: CODY         ZCODY         PRICE:         15.00           NEXT:         11/01/96         FCST:         1000         PLAN:         RCTS:         SHPD:           18         18         18         18         18         72           18-         18-         18-         18-         72-           2LR:HHT         GAR         GP:GS         CO-GP:         SEA: 1         DIV:01         DESC: TAVARUA         /DBPANTS         PRICE:         15.00           NEXT:         11/15/96         FCST:         PLAN:         RCTS:         23         SHPD:         12           18-         18-         18-         72-         13-         13-         13-           13-         13-         3-         3-         35-         35-           CLR:REO         GAR         GP:GS         CO-GP:C1         SEA: 1         DV:01         DESC: P953         /TAVARUA         PRICE:         15.00           NEXT:         11/05/96         FCST:         PLAN:         RCTS:         SHPD:         18           18         14         14         4-         14         4- <td>(1)</td> <td>(2)</td> <td>(3)</td> <td>(4)</td> <td>(5)</td> <td>(6) (7)</td> <td>(8) (9</td> <td>) (10)</td> <td>(11) (12)</td> <td>TOTAL</td> | (1)                        | (2)           | (3)     | (4)           | (5)    | (6) (7)     | (8) (9           | ) (10)      | (11) (12) | TOTAL |
| NEXT:         11/01/98         FCST:         1000         PLAN:         RCTS:         SHPD:           18         18         18         18         72           18-         18-         18-         18-         72           18-         18-         18-         18-         72           18-         18-         18-         18-         72           18-         18-         18-         18-         72-           18-         18-         18-         101V:01         DESC: TAVARUA /DEPANTS         PRICE:         15.00           NEXT:         11/15/96         FCST:         PLAN:         RCTS:         23         SHPD:         12           18-         18-         18-         72-         13-         13-         35-         72-           13-         13-         13-         35-         74         74         72-           13-         13-         35-         35-         35-         35-         35-           CLR: RED         GAR         GP: CS         CO-GP: C1         SEA:1         DIV: O1         DESC: P953         /TAVARUA         PRICE:         15-           18         14         14                                                                                                    | CLR: BLK                   | GAR G         | P : 045 | CO-GP:        | SEA    | 1 DIV:01    | DESC: CODY       | /CODY       | PRICE     | 15.00 |
| 18       18       18       18       18       72         18-       18-       18-       18-       72-         18-       18-       18-       18-       72-         NEXT:       11/15/96       FCST:       PLAN:       RCTS:       23       SHPD:       12         18-       18-       18-       18-       18-       72-       13-       13-         13-       13-       13-       13-       35-       72-       13-       13-         13-       13-       13-       13-       13-       13-       13-       13-         3-       26-       3-       3-       35-       35-       35-       35-         CLR:RED       GAR GP: CS       CO-GP: C1       SEA: 1       DIV: 01       DESC: P953       /TAVARUA       PRICE:       15-00         NEXT:       11/05/96       FCST:       PLAN:       RCTS:       SHPD:       18         18       14       4-       4-       18-       18       14         14-       4-       18-       18-       18-       18-       18-         18       14       4-       18-       18-       18-                                                                                                    | NEXT                       | F: 11/0       | 1/96 F  | CST:          | 100    | D PLAN:     | RCT              | 5:          | SHPD:     |       |
| 18       18       18       18       72         18-       18-       18-       18-       72-         18-       18-       18-       18-       72-         18-       18-       18-       18-       72-         NEXT:       11/15/96       FCST:       PLAN:       RCTS:       23       SHPD:       12         18-       18-       18-       18-       13-       72-       13-       13-         13-       3-       26-       3-       3-       35-       13-         3-       26-       3-       3-       35-       35-         1 R:       RED       GAR       GP:CS       CO-GP:CI       SEA:1       DIV:O1       DESC: P953       /TAVARUA       PRICE:       15-00         NEXT:       11/05/96       FCST:       PLAN:       RCTS:       SHPD:       18         18       14       4-       4-       4-       4-         18-       18       14       4-       18-       18-         19-       18       14       4-       18-       18-         10R       HODE       REMOTE       SMOOTH       MEHORY       DISPLAY                                                                                                    | H                          |               |         |               |        |             |                  |             |           |       |
| 18-       18-       18-       18-       18-       18-       18-       18-       18-       15-       00         NEXT:       11/15/96       FCST:       PLAN:       RCTS:       23       SHPD:       12         18-       18-       18-       18-       18-       13-       72-         13-       13-       13-       13-       13-       13-         3-       26-       3-       3-       35-       35-         CLR:RED       GAR GP:CS       CO-GP:C1       SEA:1       DIV:01       DESC:P953       /TAVARUA       PRICE:       15-00         NEXT:       11/05/96       FCST:       PLAN:       RCTS:       SHPD:       18         18       14       4-       4-       4-       4-         18-       14       44-       4-       18-         18-       18       14       4-       18-         18-       18-       18-       18-       18-         19-       HODE       REMOTE       SHOOTH       MEMORY       DISPLAY       AUTO         LINE       HODE       MORE       SCROLL       MOCK       FUNCTINS       LF                                                                                                    | 0 18                       | 18            | 18      | 18            |        |             |                  |             |           | 72    |
| 18-       18-       18-       18-       18-       18-       72-         SLR: HHT       GAR       GP: DS       CO-GP:       SEA:1       DIV: 01       DESC: TAVARUA       /DBPANTS       PRICE:       15.00         NEXT:       11/15/96       FCST:       PLAN:       RCTS:       23       SHPD:       12         18-       18-       18-       18-       72-       13-       72-         13-       13-       13-       13-       13-       13-         3-       26-       3-       3-       35-       35-         CLR: RED       GAR       GP: CS       CO-GP: C1       SEA:1       DIV: 01       DESC: P953       /TAVARUA       PRICE:       15.00         NEXT:       11/05/96       FCST:       PLAN:       RCTS:       SHPD:       18         18       14       14       4-       4-       4-         18-       18       14       14       14-       18-         18-       14       14       14-       18-       18-         18-       10DE       REMOTE       SMOOTH       MEMORY       DISPLAY       AUTO         LINE       MODIFY       ALL                                                                                                    |                            |               |         |               |        |             |                  |             |           |       |
| CLR: HHT         GAR         GP: CS         CO-GP:         SEA:         DIV: 01         DESC: TAVARUA         /DBPANTS         PRICE:         15.00           NEXT:         11/15/96         FCST:         PLAN:         RCTS:         23         SHPD:         12           18-         18-         18-         18-         13-         13-         13-           13-         13-         3-         26-         3-         35-         35-           CLR: RED         GAR         GP: CS         CO-GP: C1         SEA:         DIV: 01         DESC: P953         /TAVARUA         PRICE:         15.00           NEXT:         11/05/96         FCST:         PLAN:         RCTS:         SHPD:         18           14         4-         4-         4-         4-         4-         4-           18         14         14         14         4-         18-         18-         18-           MORE         COLORS?         Y         OR         N?         NOTH         MEMORY         DISPLAY         AUTO           HDDIFY         ALL         HODE         KCRUL         LOCK         FUNCTINS         LF </td <td>3 18-</td> <td>18-</td> <td>18-</td> <td>18-</td> <td></td> <td></td> <td></td> <td></td> <td></td> <td>72-</td>                                                                        | 3 18-                      | 18-           | 18-     | 18-           |        |             |                  |             |           | 72-   |
| NEXT:         11/15/96         FCST:         PLAN:         RCTS:         23         SHPD:         12           18-         18-         18-         18-         13-         72-           13-         13-         13-         13-         13-         13-           13-         26-         3-         3-         35-         35-           CLR:         RED         GAR         GP:CS         CO-GP:C1         SEA:1         DIV:01         DESC:         P953         /TAVARUA         PRICE:         15-00           NEXT:         11/05/96         FCST:         PLAN:         RCTS:         SHPD:         18           14         4-         4-         4-         4-         4-           18-         18         14         14         4-         4-           18-         18-         18-         18-         18-         18-           MDRE         COLORS?         Y OR N?         NOE         NODE         MODE         MODE         MODE         AUTO                                                                                                    | CI REMAT                   | GAR G         | p - 199 | CO-BP+        | SEA    | 1 DTV-01    | DESC-TOVOR       | IIA /NRPA   | NTS PRICE | 15 00 |
| 18-       18-       18-       18-       18-       13-         13-       13-       13-       13-       13-         13-       26-       3-       3-       35-         FLR: RED       GAR GP: CS       CO-GP: C1       SEA: 1       DIV: 01       DESC: P953       / TAVARUA       PRICE:       15.00         NEXT:       11/05/96       FCST:       PLAN:       RCTS:       SHPD:       18         18       14       4-       4-       4-         18-       14       4-       4-         18-       18       14       4-         18-       18       14       4-         18-       18-       18-       18-         18-       18-       14-       4-         18-       18-       18-       18-         18-       14-       4-       18-         18-       18-       18-       18-         19-       MORE       COLORS?       Y OR N?       NOCK         LINE       MODIFY       BLOCK       REMOTE       SCROLL       LOCK       FUNCTINS         40-       18-       10-       SCROLL       LOCK       FUNCTI                                                                                                    | NEXT                       | r: 11/1       | 5/96 F  | CST :         | olen.  | PLAN:       | RCT              | S:          | 23 SHPD:  | 12    |
| 13-       13-         13-       13-         3-       26-       3-         3-       26-       3-         3-       26-       3-         3-       26-       3-         3-       26-       3-         3-       26-       3-         3-       26-       3-         3-       26-       3-         3-       26-       3-         3-       26-       3-         3-       26-       3-         3-       26-       3-         3-       26-       3-         0       18       15.00         18       14       14         4-       4-         18-       14         4-       4-         18-       18-         MORE COLORS?       Y OR N?         LINE       MODIFY       BLOCK         HODE       REMOTE       SHOOTH         MORE X       DISPLAY       AUTO         LINE       HODE       SCROLL       LOCK         FUNCTINS       EF                                                                                                    | 18-                        | 18-           | 18-     | 18-           |        |             |                  |             |           | 72-   |
| 13-       13-         13-       13-         3-       26-       3-         CLR: RED       GAR GP: CS       CO-GP: C1         NEXT:       11/05/96       FCST:       PLAN:         NEXT:       11/05/96       FCST:       PLAN:         NEXT:       11/05/96       FCST:       PLAN:         NEXT:       11/05/96       FCST:       PLAN:         NEXT:       11/05/96       FCST:       PLAN:         NEXT:       11/05/96       FCST:       PLAN:         NEXT:       11/05/96       FCST:       PLAN:         NEXT:       11/05/96       FCST:       PLAN:         NEXT:       11/05/96       FCST:       PLAN:         18       18       18         14       14       14         4-       4-       4-         18-       18-       18-         MORE       COLORS?       Y OR N?       18-         LINE       HODE       HODE       SCROLL       LOCK         HODE       HODE       SCROLL       LOCK       FUNCTINS                                                                                                    | 0                          |               |         |               |        |             |                  |             |           |       |
| 13-       13-       13-         3-26-3-3-3-       35-         CLR:RED GAR GP:CS CO-GP:C1 SEA:1 DIV:01 DESC:P953 /TAVARUA PRICE: 15.00         NEXT: 11/05/96 FCST:       PLAN:         RCTS:       SHPD:         18       18         14       14         4-       4-         18       14         14       14         15.00       18         18       18         19       18         18       14         14       14         15.00       18         18       18         19       18         10       18         114       14         4-       4-         18-       18-         18-       18-         18-       18-         18-       18-         18-       18-         18-       18-         18-       18-         18-       18-         18-       18-         18-       18-         18-       18-         19-       18-         19-       18-         19-                                                                                                    | C                          | 13-           |         |               |        |             |                  |             |           | 13-   |
| 3-       26-       3-       35-         CLR:RED       GAR GP:CS       CO-GP:C1       SEA:1       DIV:01       DESC:P953       /TAVARUA       PRICE:       15.00         NEXT:       11/05/96       FCST:       PLAN:       RCTS:       SHPD:       18         18       14       14       14       14         4-       4-       4-       4-         18       18       14       14         19       4-       4-       18-         18       18       14       14         19       4-       18-       18-         18       18       14       14         19       4-       18-       18-         18       18       14       14         19       4-       18-       18-         MORE       COLORS?       Y OR N?       18-       18-         LINE       MODIFY       BLOCK       REMOTE       SMOOTH       MEHORY       DISPLAY         MODE       MODE       MODE       SCROLL       LOCK       FUNCTINS       LF                                                                                                    | B                          | 13-           | -       |               |        |             |                  |             |           | 13-   |
| NEXT:     11/05/96     FCST:     PLAN:     RCTS:     SHPD:     18       18     14     14       4-     4-       18-     18       MORE     COLORS?     Y OR N?       LINE     MODIFY     BLOCK       MODE     SCROLL     LOCK       FUNCTION     LF                                                                                                    | 3-                         | 26-<br>CAD CI | 3-      | 3-            | C1 SEA | . 1 DTW- 01 | DECC-0052        | /Τονο       |           | 35-   |
| 18     18       14     14       18     14       14     14       18     14       18     14       18     14       18     14       18     14       18     14       18     14       18     14       18     14       18     14       18     14       18     14       18     14       18     14       18     14       18     14       18     14       18     14       18     14       18     14       18     14       18     14       18     14       18     14       18     14       18     14       18     14       19     18       19     1000000000000000000000000000000000000                                                                                                    | NEXT                       | GAR G         | 5/98 F  | CST:          | UT SER | PL ON-      | DESCRESSS<br>PCT | /THVH<br>S: | SHPD -    | 18    |
| 18       18         14       14         4-       4-         18-       18         MORE COLORS? Y OR N?       18-         LINE       MODIFY         BLOCK       REMOTE         MODE *       SCROLL         LOCK       FUNCTINS         LINE       MODE *         SCROLL       LOCK         FUNCTINS       LF                                                                                                    | T                          |               | a, ao 1 |               |        |             | noi              |             | on p.     | 10    |
| 14     14       4-     4-       18-     18-       MORE COLORS? Y OR N?     18-       LINE     MODIFY       ALL     BLOCK       HODE     MODE *       SCROLL     LOCK       FUNCTIONS     LF                                                                                                    | 0                          | 18            |         |               |        |             |                  |             |           | 18    |
| 4-     4-       18-     18-       MORE COLORS? Y OR N?     18-       LINE     MODIFY       ALL     BLOCK       HODE     HODE *       SCROLL     LOCK       FUNCTIONS     LF                                                                                                    | C                          | 14            |         |               |        |             |                  |             |           | 14    |
| Image: Model colors?     Y or N?     18-       LINE MODIFY     MODIFY     BLOCK     REMOTE HODE *     SMOOTH SCROLL     DISPLAY DISPLAY AUTO LF                                                                                                    | В                          | 4-            |         |               |        |             |                  |             |           | 4-    |
| MORE COLORS?     Y OR N?       LINE     MODIFY       BLOCK     REMOTE       MODIFY     ALL       MODE     HODE *       SCROLL     LOCK       FUNCTNS     LF                                                                                                    | 1                          | 18-           |         |               |        |             |                  |             |           | 18-   |
| LINE MODIFY BLOCK REMOTE MODE * SMOOTH MEHORY DISPLAY AUTO LF                                                                                                    | MORE COLO                  | DRS? Y        | OR N?   | ?             |        | _           |                  |             |           |       |
| MODIFY ALL HODE HODE * SCROLL LOCK FUNCTINS LF                                                                                                    | LINE                       | MODIF         | Y B     | LOCK          | REMO   | TE          | SMOOTH           | MEHORY      | DISPLAY   | AUTO  |
|                                                                                                    | MODIFY                     | ALL           |         | HODE          | HODI   | *           | SCROLL           | LOCK        | FUNCTINS  | LF    |
|                                                                                                    |                            |               |         |               |        |             |                  |             |           |       |